# 1.限度額超過した際の提供体制加算 の算定について

平成27年4月の改定により、サービス提供体制加算は基準限度管理対象外の扱いになりました。 それに伴い、支給基準限度額を超えたサービスの利用があった場合には、保険対象となるサービス提供 体制加算の単位数(回数)を調整する必要があります。支給限度額を超えてサービスを利用する場合、 サービス提供体制強化加算は本体報酬が保険給付される回数以下の回数分しか給付されません。

## く注>限度額を超えた場合のみの操作です。通常の場合設定は不要です。

また限度額を超えても提供体制加算が一月当り算定の場合調整は不要です。

1-1.提供体制加算の保険給付外の算定例(通所介護の場合)

(例)通所介護の利用が7回。保険給付外に724単位を割り振る場合。

|             | ſ     |                      | —— 利用約     | 総単位:298 | 32 単位 — |     |    | <u>]</u> |  |  |  |  |  |
|-------------|-------|----------------------|------------|---------|---------|-----|----|----------|--|--|--|--|--|
| 通所介護        |       |                      | 〈保険給付      | け内>     |         |     | く停 | 呆険給付外>   |  |  |  |  |  |
| 利用総単位       |       |                      | 2258 È     | 単位      |         |     | -  | 724 単位   |  |  |  |  |  |
|             |       |                      |            |         |         |     |    |          |  |  |  |  |  |
| 基本報酬        | 1 🛛   | 10 20 30 40 50 60    |            |         |         |     |    |          |  |  |  |  |  |
| (通所介護 I 11) |       | 2556 単位(6 回分) 426 単位 |            |         |         |     |    |          |  |  |  |  |  |
|             |       |                      |            |         |         |     |    |          |  |  |  |  |  |
| 上記例にて、6     | 回目で保険 | 給付内を起                | 習える為、「     | 7回目は保   | 険給付外と   | なる。 |    |          |  |  |  |  |  |
|             | 保険給付内 | に含まれて                | こいるため、     | 保険給付    | 外とならな   | い。  |    |          |  |  |  |  |  |
|             |       |                      |            |         |         |     |    |          |  |  |  |  |  |
|             |       |                      |            |         |         |     |    |          |  |  |  |  |  |
| 提供体制加算↓1    | 1 🗆   | 2回                   | 30         | 4 🛛     | 50      | 6   |    | 7 🛛      |  |  |  |  |  |
|             |       |                      | <br>108 単位 | (6回分)   |         |     |    | 18単位     |  |  |  |  |  |
|             |       |                      |            |         |         |     |    |          |  |  |  |  |  |
|             |       |                      |            |         |         |     |    | Ň        |  |  |  |  |  |
| 提供体制加算に     | ついても、 | 基本報酬と                | 「同様に保      | 険給付外は   | 1回となる   | 5.  |    |          |  |  |  |  |  |

1-2.提供体制加算の限度外の回数入力について

<サービス内容入力画面>

| 🖷 サービス内容入力 | <u> </u>                                                                                                    |
|------------|----------------------------------------------------------------------------------------------------|
| サービス区分     | 1-介護保険                                                                                                    |
| サービス種類     | 15-通所介護 →                                                                                                    |
| 事業所名       | 000006 🗸 通所介護事業所                                                                                                    |
| 時間帯        |                                                                                                    |
| サービス名      | 6100-通所介護サービス提供体制加算 I → 18単位                                                                                                    |
|            | ○ 無条件<br>100%                                                                                                    |
|            |                                                                                                    |
|            | Image: Constraint of the state of the state of the st |
|            | 31                                                                                                    |
| 請求区分       | 0-通常 - □ 初選択 □ 中山間地域提供加算<br>1 □ 2 □ 3 □ 4 □ ※日割のは非対応                                                                                                    |

#### 各設定項目

| 項目名 | 説明                                  |
|-----|-------------------------------------|
| 限度外 | サービス提供体制加算を選択した場合に表示されます。基本報酬が保険給付額 |
|     | を超える場合、限度外に振り分ける提供体制加算の回数を入力します。    |
|     | ※一月当り算定の場合は表示されません。(予防通所介護提供体制加算等)  |

## <u> <入力方法></u>

サービス提供体制加算の限度外の回数入力方法については下記のとおりです。

| 供月 平成27年                           | 05月分 🚹                                  | 5 6 7           | 8 9 1            |                     | 2. 3.                      |                             |                                          |                              | 週間単位                       |
|------------------------------------|-----------------------------------------|-----------------|------------------|---------------------|----------------------------|-----------------------------|------------------------------------------|------------------------------|----------------------------|
| 別用者コード                             | 000001 • 1                              | ee 番句<br>利用     | 1111<br>書名 通常    | 111111<br>利用者A      |                            | 作成年月日<br>届出年月日              | 平成年月_<br>平成年月_                           | 日 • 0000<br>日 • ケア           | 01 • 修正<br>マネ1             |
| 要介護状態区分<br>使更後要介護度                 | 21-要介護1                                 | •               | 防間通所支給           | 合限度額 1              | 6692単位<br>居宅:              | 認定有効期間<br>トセ*ス適用期間          | 平成20年01月0<br>平成20年01月0                   | 1日 • 平成<br>1日 • 平成           | 30年12月31日 •<br>30年12月31日 • |
| <b>芝更日</b>                         | 平成_年_                                   | 月_日 •<br>4/2数线达 | #211 X           | 前月                  | 居宅介<br>目までの短期              | □護支援事業所<br>○し、前利用日数         | 自己作成<br>0日                               |                              |                            |
| 用票(介護保険                            | 1) 別表(介護                                | 保険)利用           | 目票(総合事)          | 柴) 別表(#             | 8合事業) 利                    | 用票(枠外) 5                    | 则表(枠外)                                   | 行                            | 挿入 行削除                     |
| NA1614188<br>北京 7 時間<br>10:00 通用行う | サービス名<br>事業所名<br>作 <b>護 1 11</b>        | 01 02<br>全 土    | 03040506<br>日月火水 | 07 08 09 10<br>木全土日 | 11 12 13 14<br>月次水木<br>1 1 | 15 16 17 18 19<br>金 土 日 月 火 | 20 21 22 23 24 3<br>水本全 <mark>土 문</mark> | 85 26 27 28 2<br>月火水木 3<br>1 | 9 30 31 🕂 11 🔺             |
|                                    | 1 1 1 1 1 1 1 1 1 1 1 1 1 1 1 1 1 1 1 1 |                 |                  |                     |                            |                             |                                          |                              |                            |
| 10-00 3副所行<br>15:00 通所行            | 介護サービス提供。<br>介護事業所                      | 19101           |                  | 1                   | 1 1                        | 1                           | 1                                        | 1                            | 0                          |
| 10:00 38757<br>15:00 38757         | ☆纏サ→ビス提供 <br>☆纏事業所                      | #\$101          |                  | 1                   |                            |                             |                                          |                              | 0                          |
| 10:00 38859<br>15:00 38959         | 介護サービス提供)<br>介護事業所                      |                 |                  |                     |                            |                             |                                          |                              | 1<br>0                     |
| 10-00 38879<br>15-00 38899         | ↑請サービス提供 <br>↑請事案所                      |                 |                  |                     |                            |                             |                                          |                              | 7<br>0                     |

 提供票予定入力/実績入力画面にて、「提供体制 加算」の行をダブルクリックします。

| サービス内容入力 |            |      | -        | -    |    |       |                                                 |
|----------|------------|------|----------|------|----|-------|-------------------------------------------------|
| サービス区分   | 1-介護保険     |      |          |      | •  |       | 確定                                              |
| サービス種類   | 15-通所介護    |      |          |      | •  |       |                                                 |
| 事業所名     | 000006 • 通 | 所介護事 | 「薬所      |      |    |       |                                                 |
| 時間帯      | 10:00 ~ 1  | 5:00 |          |      |    |       |                                                 |
| サービス名    | 6100-通所介言  | 黄サービ | ス提供体     | 林制加算 | I• | 18単位  |                                                 |
|          |            |      |          | 11 第 | 操件 | 1000/ |                                                 |
|          |            |      |          |      |    | 100%  |                                                 |
| E 1      | 目付は指定しな    | \$   |          |      |    |       |                                                 |
|          | 日 月        | 火    | 水        | 木    | 金  | I E I |                                                 |
|          |            |      |          |      | 1  | 2     |                                                 |
|          | 3 4        | 5    | 6        | 7    | 8  | 9     |                                                 |
|          | 10 11      | 12   | 13       | 14   | 15 | 16    |                                                 |
|          | 24 25      | 26   | 20       | 28   | 29 | 30    |                                                 |
|          | 31         |      |          |      |    |       | 限度外 1回                                          |
| 請求区分     | 0-通常       | •    | 回数<br>1[ |      | 3  | 1 40  | <ul> <li>中山翻地城提供加算</li> <li>※日割りは非対応</li> </ul> |

| 🔐 通所管理)提供票予定入力            |                      |                     |                                |                                | 12                             |
|---------------------------|----------------------|---------------------|--------------------------------|--------------------------------|--------------------------------|
|                           |                      |                     |                                |                                |                                |
| 提供月 平成27年05月分             | 4 5 6 7 8 5          |                     | 3                              |                                | 週間単位                           |
| 利用者コード 000001 -           | 展度 香号<br>利用者名        | 111111111<br>通常利用者A | 作成年月日<br>届出年月日                 | 平成_年_月_日 •<br>平成_年_月_日 •       | 000001  修正<br>ケアマネ1            |
| 要介護状態区分 21-要介護<br>変更後要介護度 | 雙1 · 訪問通<br>·        | 所支給限度額 168          | 192単位<br>認定有効期間<br>居宅サーと*ス達用期間 | 平成20年01月01日 •<br>平成20年01月01日 • | 平成30年12月31日 •<br>平成30年12月31日 • |
| 変更日 平成_年<br>合幅343         | _月_日 •<br>単位取扱込 一帯計算 | 前月:                 | 居宅介護支援事業所<br>までの短期入所利用日数       | 自己作成<br>0日                     |                                |
| 利用票(介護保険)別表()             | ↑護保険)利用票(統           |                     | ·事業) 利用票(枠外) !                 | 別表(枠外)                         | 行挿入 行前除                        |
| · 限度調管理可做内                | 「「京道管理」(象外サービン       | χ.                  |                                | ※限度調管理対象外サービス)                 | は内訳として表示しています                  |
|                           |                      | 新聞 通内区分支结算          | (度管理・利用者負担計算<br>(原管理・利用者負担計算)  |                                | death cometer and              |
| 88888888888 通所介護事業所       | 通所介語 2982            | 0 7 0               | 2882 10.72 88124               | 80 29811 8818                  | 182 0                          |
|                           |                      |                     |                                |                                |                                |
|                           |                      |                     |                                |                                |                                |
|                           |                      |                     |                                |                                |                                |
|                           |                      |                     |                                |                                |                                |
|                           |                      |                     |                                |                                |                                |
| 公費情報 備考                   | 支給育                  | 長度額 16,692単位        | 使用点数 2,982単位 ;                 | 支給残量 18,710単位 言                | 青求単位数 3,090単位                  |

| 新管理) 提供素予測<br>日 12 13               | EA力<br>EA ES E             | i El El                              |                                                       |               |                                           |                                 |                                             |
|-------------------------------------|----------------------------|--------------------------------------|-------------------------------------------------------|---------------|-------------------------------------------|---------------------------------|---------------------------------------------|
| 規 検索 額写<br>供月 平成27年                 | 削除 参照<br>05月分 43 5         | 取达印刷                                 |                                                       | 1 2 3         |                                           |                                 | 週間単位                                        |
| 利用者コード                              | 000001 - 82                | ) 番号<br>利田書名                         | 1111111111                                            |               | 作成年月日                                     | 平成_年_月_日 •<br>平成 年 日 日 •        | 000001 • 修正                                 |
| 要介護状態区分<br>変更後要介護度                  | 21-要介護1                    | <ul> <li>◆ 訪問通</li> <li>▼</li> </ul> | 所支給限度額                                                | 16692単位<br>居留 | 認定有効期間<br>約%-1°ス適用期間                      | 平成20年01月01日 •<br>平成20年01月01日 •  | 平成30年12月31日 •<br>平成30年12月31日 •              |
| と更日                                 | 平成_年_月_<br>合報表达 單位語        | 日 •<br>1026년                         |                                                       | 居宅<br>前月までの短  | 介護支援事業所期入所利用日数                            | 自己作成<br>0日                      |                                             |
| 」用票(介護保険                            | ) 別表(介護保障                  | (約)利用票(約)                            | (法事業)                                                 | 長(総合事業)       | 利用票(枠外) 月                                 | (表(枠外)                          | 行挿入 行前除                                     |
| 間始時間<br>約7時間<br>1000 - 1000         | サービス名<br>事業所名              | 01 02 03 04                          | 05 06 07 08 05<br><mark>※ ※</mark> 木 全 <mark>並</mark> | 10 11 12 13 1 | 4 15 16 17 18 19<br>た全 <mark>土日</mark> 月火 | 20 21 22 23 24 25 26<br>本本全土日月火 | 77 28 29 30 31 合計<br>休 未 全 <mark>土 日</mark> |
| 15:00 通所引<br>10:00 通所引<br>15:00 通所引 | 援事業所<br>通サービス提供体制法<br>請事業所 | 10                                   | 1                                                     | 1             | 1                                         | 1 1                             | 1 7                                         |
|                                     |                            |                                      |                                                       |               |                                           |                                 |                                             |
|                                     |                            |                                      |                                                       |               |                                           |                                 |                                             |
|                                     |                            |                                      |                                                       |               |                                           |                                 |                                             |
|                                     |                            |                                      |                                                       |               |                                           |                                 |                                             |
| 公費情報                                | 備考                         | 支給                                   | 現度額 16,692                                            | 単位 使用点素       | g 2,982単位 支                               | 給残量 13,710単位                    | 請求単位数 3,108単位                               |

- ② 「限度外」の項目に限度外に割り振る回数を入 力し、確定をクリックします。
  - (例)提供体制加算 限度外 1回

③ 別表(介護保険)をクリックします。基本報酬限度外に割り振る単位を入力します。

### (例)基本報酬 限度外 724 単位

|   |           |         |        |      | 誹問 | 〕通所区 | 分支給限      | 度管理・利 |
|---|-----------|---------|--------|------|----|------|-----------|-------|
|   | 事業所番号     | 事業所名    | サービス種類 |      |    | 日数内  | 限度外       | 限度内   |
| • | 666666666 | 通所介護事業所 | 通所介護   | 2982 | 0  | 7    | 724       | 2258  |
| _ |           |         |        |      |    |      | $\square$ |       |

④ 登録(F9)をクリックします。
 これで入力は完了です。

<u> <確認方法></u>

注意!

限度外の入力方法については下記のとおりです。

| <b>漁 様 (</b> 賃                                           | 創業委員                                           | 戰職課                                               |                       |                              |                                    | Landance for F.A.        |
|----------------------------------------------------------|------------------------------------------------|---------------------------------------------------|-----------------------|------------------------------|------------------------------------|--------------------------|
| 是供月 平成2/4                                                | -05/197                                        |                                                   |                       |                              |                                    | 通明单位                     |
| 利用者コード                                                   | 000001 • 888                                   | <ul> <li>番号 1111111</li> <li>利用者名 通常利用</li> </ul> | 111<br>1者λ            | 作成年月日 平成<br>届出年月日 平成         | _年_月_日 • 00000<br>_年_月_日 • ケア・     | 1 • 修正<br>< 永1           |
| 要介護状態区分<br>変要後要介護度                                       | 21-要介護1                                        | • 訪問通所支給限                                         | 度額 16692単位 割<br>展宅9-1 | <br>定有効期間 平成2<br>(*)適用期間 平成2 | 10年01月01日 • 平成3<br>10年01月01日 • 平成3 | 0年12月31日 •<br>0年12月31日 • |
| 変更日                                                      | 平成_年_月_                                        | H •                                               | 居宅介護                  | 支援事業所 自己(                    | 乍成                                 |                          |
|                                                          | 台帳読込 单位数                                       | (統法) 再計算                                          | 前月までの短期入              | .所利用日数 0日                    |                                    |                          |
| 10:00 :#757<br>15:00 :#757<br>10:00 :#757<br>15:00 :#757 | 本本所に<br>計算111<br>計畫学来所<br>計畫学ービス提供体初加<br>計畫事業所 |                                                   |                       |                              |                                    |                          |
|                                                          |                                                |                                                   |                       |                              |                                    |                          |
|                                                          |                                                |                                                   |                       |                              |                                    |                          |
|                                                          |                                                |                                                   |                       |                              |                                    |                          |
|                                                          |                                                |                                                   |                       |                              |                                    |                          |

| D | 市地通用区分       | 支給保護              | 11官理・利用者会            | H1134  |     |     |        |    | 40009 |         | 0.74 | EDGRUM    | **    |       | NUM      | _        | 建         | 常利用者   | A 68  |      |
|---|--------------|-------------------|----------------------|--------|-----|-----|--------|----|-------|---------|------|-----------|-------|-------|----------|----------|-----------|--------|-------|------|
|   | 專業所名         | 事業所委号             | サービス内容/種<br>類        | 3-62   | 120 | 1.5 | #0#    | -  | 1.5   | 13318   | 階級   |           | 1.00  | 罐     | 10.7 A.T | 157      | 2010      | 201112 | 88/28 |      |
| I | 的复数形式        | 88111100088       | am572111             | 161241 | 428 | t   |        | ,  | 296   | 12      |      |           |       |       |          |          |           |        |       |      |
| X | 核介護事業所       | autosa            | SHE67 IF 811         |        |     |     |        |    | (2983 | 0       |      | 724       | 2255  | 11.7  | 24205    | 8        | 21,784    |        | 2421  | 176  |
| ī | 6973LUX/X    | 6111166668        | 調務会調サービス勝利<br>外税増加11 | 156103 | 11  |     |        | ,  | (126  | 0       |      | (10)      | (110) | 10.72 | 1197     | 1        | 1041      | 1      | 116   | 19   |
|   |              | -                 |                      | -      |     | -   |        | -  |       |         |      |           |       | -     |          |          |           |        |       |      |
|   |              | -                 |                      | -      | -   | +   | -      | -  |       | -       | -    | -         |       | -     | -        | -        | -         | -      |       |      |
|   |              | -                 |                      | -      | -   | t   | -      | -  | -     | -       | -    | -         | -     | -     | -        | -        | -         | -      | -     | -    |
|   |              |                   |                      | -      |     | t   | -      |    |       | -       | -    | -         |       | -     |          | $\vdash$ |           | -      | -     |      |
|   |              | -                 |                      |        |     | t   | -      | -  |       |         |      |           |       |       |          |          |           |        |       |      |
|   |              |                   |                      |        |     | T   |        |    |       |         |      |           |       |       |          |          |           |        |       |      |
|   |              |                   |                      |        |     |     |        |    |       |         |      |           |       |       |          |          |           |        |       |      |
|   |              |                   |                      |        |     |     |        |    |       |         |      |           |       |       |          |          |           |        |       |      |
|   |              |                   |                      |        |     | 1   |        |    |       |         |      |           |       |       |          |          |           |        |       |      |
|   |              | -                 |                      | -      | -   | -   | -      | -  |       | -       | -    | -         | -     | -     | -        | -        |           | -      | -     | -    |
|   |              |                   |                      | -      | -   | -   | -      | -  |       | -       | -    | -         | -     | -     | -        | -        | -         | -      | -     | -    |
|   |              | -                 |                      | -      | -   | -   | -      | -  |       | -       | -    | -         | -     | -     | -        | -        | -         | -      | -     | -    |
|   |              |                   |                      | -      | -   | +   | -      | -  |       | -       | -    | -         | -     | -     |          | -        | -         | -      | -     | -    |
|   |              |                   |                      | 62.57  | 22  | t   | 16692  |    | 294   | 12      | -    | 724       | 2254  |       | 25363    | 1        | 22126     |        | 2531  | 716  |
| ñ | 19191-9-1468 | 成管理               |                      |        |     |     |        | -  |       | -       | -    | ×48       | 対処理の課 | IFIC2 | 沙明緒金額    | EaH      | -<br>全議(花 | 異が生する  | 場合があ  | ります。 |
|   | サービス開発       | 市林大石田県1<br>東部(東京) | 601MIGR 10           | 100055 | •   | ,   | テービ スリ | 80 | 100   | X M B A | 6218 | 2.80 1808 | 12442 | Π.    | 適用公費     |          |           | 1      |       |      |
|   |              |                   |                      |        | -   | _   |        | _  |       |         |      |           |       |       |          | art 6    |           | = Rian | nn 23 | CENT |
|   |              |                   | + +                  |        | +   | _   |        |    | -     |         | -    |           |       |       |          | _        |           |        |       |      |
|   |              |                   |                      |        |     |     | á 1    | ŧ. |       |         |      |           |       | -     |          |          |           |        |       |      |

提供票予定入力/実績入力画面にて、印刷(F8)
 をクリックし、印刷プレビューを表示します。

② 別表を確認すると、サービス提供体制加算 1
 回分(18単位)が限度外に割り振られています。

| 本学所-2   | 本学所来号        | サービス内容/種             | サービス   | ***       | 8  | 吲寧  | -    | サービス単  | 建築支給限 | 植物主义 | 区分支输展 | 分支給限                                  |
|---------|--------------|----------------------|--------|-----------|----|-----|------|--------|-------|------|-------|---------------------------------------|
|         | 1999,00 m 49 | 類                    | 3~1    | 11-12C.W. | 孝% | 単位数 | 1.00 | 佐/金額   | える単位数 | 内嵌位装 | える単位数 | ()))))))))))))))))))))))))))))))))))) |
| 通所介護事業所 | 6666666666   | 通所介護 I 1 1           | 151241 | 426       |    |     | 7    | 2982   |       |      |       |                                       |
| 這所介護事業所 | 66666666666  | 通所介護合計               |        |           |    |     |      | (2982) |       |      | 724   | 2258                                  |
| 通所介護事業所 | 6666666666   | 値所介護サービス提供<br>体制加算Ⅰ1 | 156100 | 18        |    |     | 7    | (126)  |       |      | (18)  | (108)                                 |
|         |              |                      |        |           |    |     |      |        |       |      |       |                                       |

| 提供体制加算の限度外に回数を入力した際、 | 先に基本報酬を限度外に割り振っていた場合、 | 一旦再計算 |
|----------------------|-----------------------|-------|
| がかかるため入力していた限度外の単位数が | のに戻ります。               |       |

|                                                                                                    | 再度基本報酬についての限度外の単位数を入 |
|----------------------------------------------------------------------------------------------------|----------------------|
| ド         00000         展示         1111111         1500年月         平成         11月2日         平成         11月2日         110001         原本           公分         21-嬰分様1<br> | カしなおし、登録してください。      |
| 保険) 別表(介護保険) 利用票(総合事業) 別表(総合事業) 利用票(体外) 別表(体外) 行線及<br>(物クービス ◎ 現意智慧が振分ナービス/ 「現象策略が振分ナービス」の現象智慧が振分ナービス」の現象                                                              |                      |
| Control (1997) 日本の日本の日本の日本の日本の日本の日本の日本の日本の日本の日本の日本の日本の日                                                                                                    |                      |
| 備考         支給限度額         18,882单位         使用点数         2,982単位         支給残量         13,710単位         請求単位数         3,000単位                                             |                      |